## **Anmeldung Web-Client FK3**

## Außerhalb der Hochschule muss immer eine VPN-Verbindung aufgebaut sein!

-> Anleitung hier:

https://www.hs-bremen.de/studieren/im-studium/zugaenge-und-portale/vpn-verbindungeinrichten/

1. Ein Inkognito-Fenster öffnen

Chrome -> STRG+SHIFT+N Firefox -> STRG+SHIFT+P Edge -> STRG+SHIFT+N Safari -> Ablage > Neues privatesFenster

- 2. Die Seite <u>https://srvts1v.fk3.hs-bremen.de/WebSyncSite/ComtWebGateway.dll</u> aufrufen.
- 3. Sollte folgendes Fenster angezeigt werden, unbedingt Abbrechen wählen!

|                       | C respectives             | Seneration       |
|-----------------------|---------------------------|------------------|
| 8761445791520643178@e | DFN-Verein                | 7996E886FA6DD86A |
|                       | Contraction of the second |                  |
|                       |                           |                  |
|                       |                           |                  |
|                       |                           |                  |

4. Danach die Anmeldung mit den bekannten HSB-Daten durchführen:

| Anmeldun  | g an Site_Anmelo |
|-----------|------------------|
| Username: | fk3-technik      |
| Password: | ••••••           |
| Password  | change           |
|           | OK               |

Info -> Die Option **Password Change** kann nicht dazu verwendet werden, sein eigenes Passwort zu ändern! Außerdem wird dieses bei Änderung des Passworts über die Seite des Rechenzentrums https://mis.rz.hs-bremen.de/account/pwd/login.php nicht automatisch synchronisiert. Dafür bitte eine Mail an <u>fk3-technik@hs-bremen.de</u> senden. 5. Wenn die Authentifizierung erfolgreich war sollte folgendes angezeigt werden:

| COMTARSIA                                                       |                                         |  |  |
|-----------------------------------------------------------------|-----------------------------------------|--|--|
| ' LDAP L<br>Syn                                                 | .OGON / fk3-technik '<br>cTime: 1433 ms |  |  |
| Action:                                                         | AUTHENTICATE                            |  |  |
| Status:                                                         | 0 / 0                                   |  |  |
| StatusText:                                                     | SUCCESS / SUCCESS                       |  |  |
|                                                                 | Domains                                 |  |  |
| fk3.local (SRVDC2V): E_SYNC_SUCCESS<br>(1) / SA_USER_PW_SET (2) |                                         |  |  |
| omtarsia SignOn Produ                                           | sct Family                              |  |  |

Diese Schritte müssen nur einmal ausgeführt werden!

6. <u>https://srvts1v.fk3.hs-bremen.de/RDWeb/webclient/</u> aufrufen:

| Anmelden                     |          |
|------------------------------|----------|
| Benutzername                 |          |
| fk3-technik                  |          |
| Kennwort                     |          |
|                              |          |
|                              |          |
|                              |          |
| <u>Datenschutzrichtlinie</u> | Anmelden |

Nun sollten einige Programme angezeigt werden:

✓ Fakultät Gesellschaftswissenschaften - Hochschule Bremen

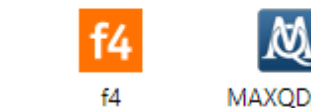

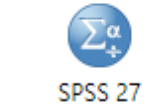

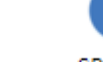

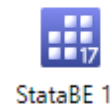

Office 2019

MAXQDA11

SPSS 28

StataBE 17 (64-bit)

- Nach der Auswahl des entsprechenden Programms wird eine sogenannte RDP-Datei geladen. Hinweis -> Bei einem Mac OS muss die App *Microsoft Remote Desktop* aus dem Apple Store installiert werden. Diese App muss nicht konfiguriert werden, sie wird automatisch nach Aufrufen der RDP-Datei geöffnet.
- 8. Nachdem Ausführen erscheinen folgende Fenster:

| F I | Herausgeber:    | srvts1v.fk3.hs-bremen.de |
|-----|-----------------|--------------------------|
| т 🐼 | Гур:            | RemoteApp-Programm       |
| F   | Pfad:           | f4transkript             |
| Ν   | Name:           | 64                       |
| F   | Remotecomputer: | SRVTS1V.FK3.LOCAL        |
| G   | Gatewayserver:  | srvts1v.fk3.hs-bremen.de |

Hier kann die Option *Remoteverbindungen nicht mehr anfordern* aktiviert werden, um zukünftig dieses Fenster zu überspringen.

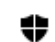

Windows-Sicherheit

 $\times$ 

## Anmeldeinformationen eingeben

Geben Sie Ihre Anmeldeinformationen ein, um eine Verbindung mit "srvTS1v.fk3.local" herzustellen.

| FK3\fk3-technik  |           |
|------------------|-----------|
| •••••            |           |
| Weitere Optionen |           |
| ОК               | Abbrechen |

Der Benutzername muss einmalig mit vorangestelltem *FK3* angegeben werden, danach ist nur noch das Passwort nötig.

Hinweise:

Für die Nutzung von MAXQDA muss eine Lizenz freigschaltet werden, dazu bitte bei Andreas Albrecht (andreas.albrecht@hs-bremen.de) melden.

Bei der ersten Verbindung mit SPSS bitte im folgendem Fenster *Vorhandene Lizenz* anwenden auswählen:

IBM SPSS Statistics

| IBM SPSS Statistics aktivieren                                                |                                                                          |  |  |  |
|-------------------------------------------------------------------------------|--------------------------------------------------------------------------|--|--|--|
| Aktivieren Sie Ihr Abonnement oder Ihre Testversion                           | Mit einem Autorisierungscode oder dem<br>Lizenzmanager-Server aktivieren |  |  |  |
| Mit IBM ID anmelden                                                           | Vorhandene Lizenz anwenden                                               |  |  |  |
| oder                                                                          |                                                                          |  |  |  |
| Weitere Informationen zu den Aktivierungsoptionen für IBM SPSS Statistics fin | den Sie unter IBM SPSS Statistics-Funktionen und -Module.                |  |  |  |
|                                                                               | Datenschutzrichtlinie                                                    |  |  |  |

Bitte beachten:

Unbedingt die angehängten Infos zum Dateiaustausch beachten! Die eigenen Dateien dürfen nicht auf den Servern gespeichert werden, nur auf dem persönlichen Laufwerk U: (Benutzerdaten). Х